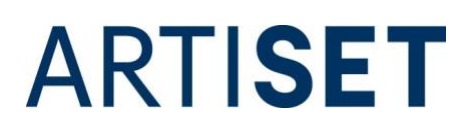

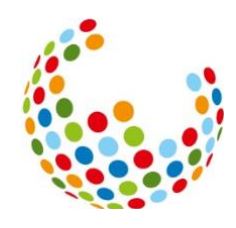

### FAQs time2learn

#### Zuletzt aktualisiert: 29.01.2025

Die vorliegenden Fragen und Antworten sind eine Ergänzung zur Anleitung time2learn.

### Inhaltsverzeichnis

| 1. Wo finde ich die Anleitung time2learn?                                                                                                    |
|----------------------------------------------------------------------------------------------------|
| 2. Wie kann ich Nachrichten in time2learn lesen?                                                                                                    |
| 3. Bekomme ich immer eine E-Mail, wenn in time2learn eine neue Nachricht für mich ist? 4                                                                                                    |
| 4. Ich möchte meiner lernenden Person eine Praxisauftrags-Mustervorlag zuweisen. Klicke ich auf «Zuweisen», erscheint meine lernende Person aber nicht zur Auswahl. Warum ist das so?4                                                                        |
| 5. Ich möchte eine neue Praxisauftrags-Mustervorlage erstellen, was gebe ich in der Spalte «Code» ein?                                                                                                    |
| 6. Meine lernende Person sieht den Praxisauftrag nicht, woran liegt das?5                                                                                                    |
| 7. Wie kann ich einen Praxisauftrag, der sich im Status «In Arbeit» befindet, wieder löschen? 6                                                                                                    |
| 8. Wie lösche/bearbeite ich einen Praxisauftrag, bei dem die Dokumentation bereits abgeschlossen ist oder schon Reflexionsfragen definiert oder beantwortet wurden?                                                                                           |
| 9. Im Praxisauftrag werden unter dem Reiter «Vorwissen aktivieren» keine Smileys angezeigt.<br>Warum ist das so?                                                                                                    |
| 10. Meine lernende Person möchte in der Dokumentation des Praxisauftrags Fotos und/oder Videos der Kinder/betreuten Personen hochladen. Unsere betriebsinternen Datenschutzrichtlinien lassen dies aber nicht zu. Gibt es Tipps und Tricks zu diesem Thema? 8 |
| 11. Meine lernende Person kann in der Dokumentation nicht mehr als ein Dokument hochladen.<br>Woran liegt das?                                                                                                    |
| 12. Ich habe die Reflexionsfragen definiert und bekomme eine Fehlermeldung. Wie kann ich die Reflexionsfragen speichern?                                                                                                    |
| 13. Bei einigen Zielen in der Leistungszieltabelle kann der Status nicht auf «erfüllt» gesetzt werden, sondern nur auf «bearbeitet». Woran liegt das?                                                                                                    |
| 14. Können Leistungsziele mehr als einmal in einem Praxisauftrag bearbeiten werden?10                                                                                                    |
| 15. Im Bildungsbericht sind die Punkte 6.1 bis 6.3 für die Berufsbildenden nicht einsehbar, die die<br>Iernende Person ausgefüllt hat. Ist das ein technischer Fehler?                                                                                        |
| 16. Wie kann ich steuern, in welchem Bildungsbericht ein Praxisauftrag angezeigt wird? 11                                                                                                    |
| 17. Die lernende Person wiederholt ein Lehrjahr. Wie gehe ich vor?                                                                                                    |

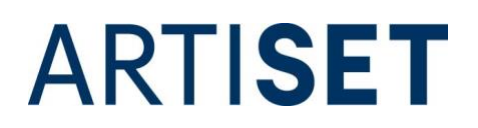

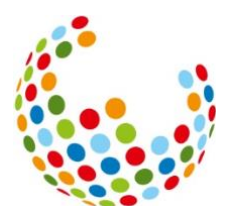

| 18. Die lernende Person bricht die Ausbildung ab. Was mache ich mit dem Profil der lernenden Person?                                                                                                    |
|----------------------------------------------------------------------------------------------------|
| 19. Die lernende Person hat die Ausbildung abgebrochen und führt diese in einem anderen<br>Betrieb weiter, der ebenfalls mit time2learn arbeitet. Kann das Profil an den neuen Betrieb<br>weitergegeben werden?                                                                                      |
| 20. Ich habe eine berufsbildende Person/eine lernende Person innerhalb meiner Firma in eine<br>andere Niederlassung verschoben. Warum kann die berufsbildende Person immer noch auf den<br>Bildungsplan der lernenden Person zugreifen, obwohl sie nicht mehr in der gleichen<br>Niederlassung sind? |
| 21. Ich werde bei der Arbeit auf time2learn immer wieder automatisch ausgeloggt oder erhalte die Mitteilung, dass ich keine Zugriffsrechte auf eine Seite habe, obwohl ich diese vorher immer                                                                                                    |

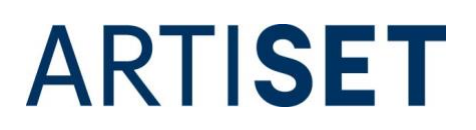

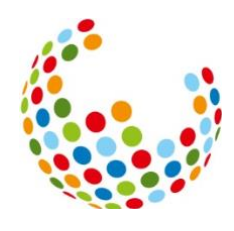

### 1. Wo finde ich die Anleitung time2learn?

Sie finden die Anleitung in time2learn unter «Cockpit». Dort haben Sie auf der linken Seite die Box SAVOIRSOCIAL. Klicken Sie auf «Anleitung zu time2learn» um die Anleitung zu öffnen.

| اور با | kibesuisse                     |                  | time <mark>2</mark> l | earn   |
|--------|--------------------------------|------------------|-----------------------|--------|
| COCI   | PIT STA                        | MMDATEN <b>T</b> | AUSBILD               | OUNG 🔻 |
| ⊞      | Cockpit                        |                  |                       |        |
| P      | SAVOIRS                        | OCIAL            |                       |        |
| 尒      | Lernortkoordi                  | nationstabellen  | I                     |        |
| 尒      | Ausbildungsh                   | andbuch FaBe     |                       | _      |
| 尒      | Anleitung zu t                 | ime2learn        |                       |        |
| *      | Berufe   SAVC                  | DIRSOCIAL        |                       |        |
| *      | Soziale Berufe<br>SAVOIRSOCIAI | SAVOIRSOCIAL     | .                     | e      |
| *      | Shop   SAVOI                   | RSOCIAL          |                       |        |
| *      | Berufsfachsch                  | ule (careum-ve   | rlag.ch)              |        |
|        |                                |                  |                       |        |

### 2. Wie kann ich Nachrichten in time2learn lesen?

In der Navigation auf der rechten Seite sehen Sie eine pulsierende Zahl, wenn Sie eine neue Nachricht erhalten haben. Die markierte Zahl zeigt die Anzahl der ungelesenen Nachrichten.

|                    | DE 🔻 🕜 📔 🔂 Kibesuisse 🔻 🗠 |  |
|--------------------|---------------------------|--|
| DOKUMENTE <b>*</b> |                           |  |
|                    | :                         |  |
|                    | •                         |  |

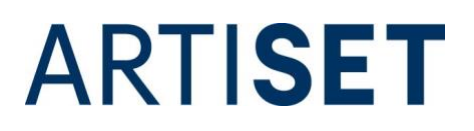

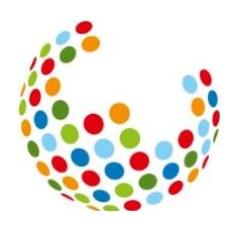

Alternativ gehen Sie auf den Pfeil neben Ihrem Namen und klicken auf «Nachrichten».

Fräulein DE 🔻 0 F Kibesuisse Profil DOK **1**≡ Profil Ξ -44-Einstellungen  $\mathbf{X}$ Nachrichten petreuung Über time2learn i lernende Person auswählen, zeigt

Ungelesene Nachrichten werden fett angezeigt.

#### 3. Bekomme ich immer eine E-Mail, wenn in time2learn eine neue Nachricht für mich ist?

Nein, nicht unbedingt. Ob Sie zusätzlich eine E-Mail erhalten, entscheidet die Person, die die Nachricht auf time2learn verfasst. Diese kann auswählen, ob Sie eine E-Mail-Benachrichtigung erhalten sollen oder nicht.

Werden Nachrichten von kibesuisse und/oder ARTISET verfasst, bekommen Sie in den meisten Fällen eine E-Mail, die Sie über die neue Nachricht informiert.

## 4. Ich möchte meiner lernenden Person eine Praxisauftrags-Mustervorlag zuweisen. Klicke ich auf «Zuweisen», erscheint meine lernende Person aber nicht zur Auswahl. Warum ist das so?

In den Praxisauftrags-Mustervorlagen sind die Vorlagen für alle Fachrichtungen hinterlegt, unabhängig davon, welche Fachrichtung Sie ausbilden. Praxisaufträge, die Handlungskompetenzen anderer Fachrichtungen zum Thema haben, können Sie Ihrer lernenden Person nicht zuweisen.

<u>Beispiel:</u> Sie bilden Lernende in der Fachrichtung Kind aus. Den Praxisauftrag der Handlungskompetenz f13 «Menüplanung mit den betreuten Personen zusammen erstellen» können Sie Ihrer lernenden Person nicht zuweisen, da die Handlungskompetenz f13 zu der Generalistischen Ausbildung gehört.

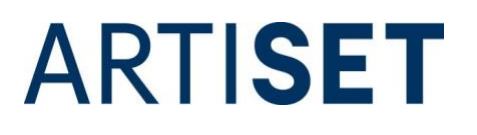

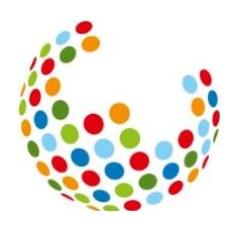

|     | Praxisauftrag (Vorlage): Menüplanung mit den betreuten Personen zusammen erstellen |                                   |                                                                                   |                     |                   |           |  |  |  |
|-----|------------------------------------------------------------------------------------|-----------------------------------|-----------------------------------------------------------------------------------|---------------------|-------------------|-----------|--|--|--|
| 420 | Lernende auswäh                                                                    | Lernende auswählen                |                                                                                   |                     |                   |           |  |  |  |
|     |                                                                                    |                                   |                                                                                   | Q                   | Suchen            |           |  |  |  |
|     | 0 von 0 Lernenden                                                                  |                                   |                                                                                   |                     |                   |           |  |  |  |
|     | Name                                                                               | Firma / Niederlassung             | Gen.                                                                              | Beruf               | Nachwuchsbetreuer |           |  |  |  |
|     | Es wurden keine Einträge g                                                         | Es wurden keine Einträge gefunden |                                                                                   |                     |                   |           |  |  |  |
|     |                                                                                    |                                   |                                                                                   |                     | Abbrechen         | Speichern |  |  |  |
|     |                                                                                    |                                   |                                                                                   |                     |                   |           |  |  |  |
| 0   | Status                                                                             | Aktiv                             |                                                                                   |                     |                   |           |  |  |  |
|     | Sprache                                                                            | Deutsch                           | Deutsch                                                                           |                     |                   |           |  |  |  |
|     |                                                                                    |                                   | Besprich die Menüwünsche mit den betreuten Personen und erstelle eine Menüplanung |                     |                   |           |  |  |  |
|     | Konkreter Auftrag                                                                  | Besprich die Menüwünsche mit o    | len betreuten Personen                                                            | und erstelle eine l | Menüplanung       |           |  |  |  |

### 5. Ich möchte eine neue Praxisauftrags-Mustervorlage erstellen, was gebe ich in der Spalte «Code» ein?

Der Code setzt sich aus dem Kürzel der Handlungskompetenz\_dem Lehrjahr\_ und der Sprache (b6\_LJ2\_D) zusammen. Um sich später besser in den Vorlagen orientieren zu können ist es sinnvoll, den Code nach dem gleichen Muster zu erfassen. Der Code kann aber auch selbst gewählt werden.

#### 6. Meine lernende Person sieht den Praxisauftrag nicht, woran liegt das?

Der Praxisauftrag wird für die Lernenden erst dann ersichtlich, wenn Sie den Status von "Vorbereiten" auf "In Arbeit" setzen.

Den Status können Sie ändern, indem Sie den Praxisauftrag öffnen und auf "Vorbereitung abschliessen" klicken.

| å                                                 |
|---------------------------------------------------|
| 41                                                |
|                                                   |
|                                                   |
| Reflexion mit ein. (K4)                           |
| euten Person wahr und reagiert entsprechend. (K3) |
| Löschen Hinzufügen                                |
| Vorbereitung abschliesen                          |
|                                                   |

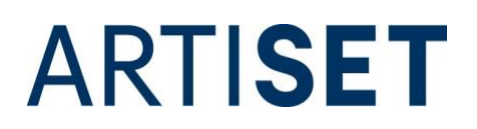

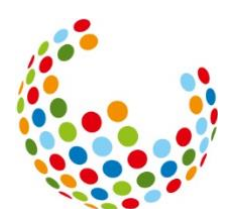

## 7. Wie kann ich einen Praxisauftrag, der sich im Status «In Arbeit» befindet, wieder löschen?

Um einen Praxisauftrag, der sich im Status «In Arbeit» befindet, wieder zu löschen, müssen Sie den Status zurück auf «Vorbereiten» setzen. Dafür gehen Sie im Praxisauftrag auf den Reiter «Auftrag formulieren» und klicken auf den Button «Zurück zur Vorbereitung», der sich unten auf der Seite befindet.

|   | ▼ Weitere Filter ▼                                               | Q, Suchen                                         |
|---|------------------------------------------------------------------|---------------------------------------------------|
|   | 2 von 2 Leistungszielen                                          | *                                                 |
|   | Leistungsziel 🛦                                                  |                                                   |
| ĸ | a5.1 Die Fachperson Betreuung begleitet die Bewältigung von allt | täglichen Konflikten lösungsorientiert. (K3)      |
| ĸ | a5.3 Die Fachperson Betreuung bewahrt in Konfliktsituationen Ru  | uhe und begegnet den Beteiligten empathisch. (K3) |
|   |                                                                  |                                                   |

Danach können Sie den Praxisauftrag über die Aktionen, die rechts oben zu finden sind, löschen.

|                     |                                                                     | E Aktionen                          |
|---------------------|---------------------------------------------------------------------|-------------------------------------|
| O Bereite ein fach  | liches Gespräch zu den Themen Abhängigkeit, Macht ur                | 💼 Löschen                           |
|                     |                                                                     | Export als PDF                      |
| Auftrag formulieren | Vorwissen aktivieren Umsetzung dokumentieren Um refi                | Seite drucken                       |
| Lernende Person     | P Leo Kibesuisse                                                    | 🛧 Zu Favoriten hinzufügen           |
| Praxisauftrag       | Gespräch im Team                                                    |                                     |
| Konkreter Auftrag   | Baraita ain fachliches Gasnräch zu den Themen Ahhängigkeit. Macht u | nd Wirkung des eigenen Handelns vor |

### 8. Wie lösche/bearbeite ich einen Praxisauftrag, bei dem die Dokumentation bereits abgeschlossen ist oder schon Reflexionsfragen definiert oder beantwortet wurden?

Befindet sich der Praxisauftrag im Status «Eingereicht», klicken Sie im Reiter «Umsetzung beurteilen» auf den Button «Zurück zu "In Arbeit – Dokumentation abgeschlossen"», der sich ganz unten auf der Seite befindet.

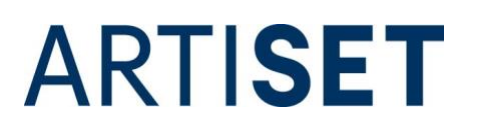

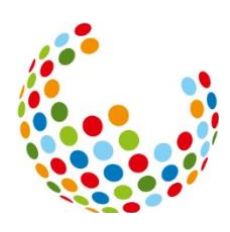

|     | Auftrag formulieren                                                                                                    |                                                                          | Vorwissen aktivieren                                                                                                    |                                                                                                    | dokumentieren                                                                                                    | 9                                                                                                    | Umsetzung reflektieren                                                                                                    |                                                                                                    | Umsetzung beurteilen                                                                                                    |
|-----|----------------------------------------------------------------------------------------------------|--------------------------------------------------------------------------|----------------------------------------------------------------------------------------------------|----------------------------------------------------------------------------------------------------|----------------------------------------------------------------------------------------------------|----------------------------------------------------------------------------------------------------|----------------------------------------------------------------------------------------------------|----------------------------------------------------------------------------------------------------|----------------------------------------------------------------------------------------------------|
|     | Hat die lernende Pe<br>Ist der Praxisauftraj<br>In welchem Bereich<br>Welche/r Aspekt/e e<br>Wie hat die lernend<br>Welche Verbesseru                                                                 | erson die<br>g erfüllt?<br>habe ici<br>des Prax<br>de Persor<br>ingsmögl | Planung und die Vory<br>h die lernende Person<br>isauftrages sind unbe<br>h Probleme/Schwierig<br>ichkeiten sehe ich?                                                                                                 | gaben einį<br>n sicher im<br>friedigend<br>keiten gelé                                                                                                    | gehalten?<br>Handeln erlebt?<br>I ausgeführt?<br>öst?                                                                                                    |                                                                                                    |                                                                                                    |                                                                                                    |                                                                                                    |
| 0   | Notizen (optional)                                                                                                    |                                                                          |                                                                                                    |                                                                                                    |                                                                                                    |                                                                                                    |                                                                                                    |                                                                                                    |                                                                                                    |
|     |                                                                                                    |                                                                          |                                                                                                    |                                                                                                    |                                                                                                    |                                                                                                    |                                                                                                    |                                                                                                    |                                                                                                    |
|     | Lernende Person einge                                                                                                    | ereicht a                                                                | m: 18.08.2024 16:20                                                                                                    |                                                                                                    |                                                                                                    |                                                                                                    |                                                                                                    |                                                                                                    |                                                                                                    |
|     | Berufsbildner/-in abge                                                                                                    | eschlosse                                                                | n am: -                                                                                                    |                                                                                                    |                                                                                                    |                                                                                                    |                                                                                                    |                                                                                                    |                                                                                                    |
|     |                                                                                                    |                                                                          |                                                                                                    |                                                                                                    |                                                                                                    |                                                                                                    |                                                                                                    |                                                                                                    | Bearbeiten                                                                                                    |
|     | Katalog                                                                                                    |                                                                          | Bildungsplan Fachf                                                                                                    | 'rau/-manr                                                                                                    | n Betreuung EFZ                                                                                                    |                                                                                                    |                                                                                                    |                                                                                                    |                                                                                                    |
|     | Handlungskompetenz a3 - Professionelle Beziehungen gestalten                                                                                                    |                                                                          |                                                                                                    |                                                                                                    | gen gestalten                                                                                                    |                                                                                                    |                                                                                                    |                                                                                                    |                                                                                                    |
|     |                                                                                                    |                                                                          | betreuten Persone                                                                                                    | n. Ihr prof                                                                                                    | essionelles Handeln bed                                                                                                    | auf der G<br>ingt eine                                                                                                    | bewusste Beziehungs-g                                                                                                    | er Bezieh<br>estaltun                                                                                                    | ungen mit den<br>g. Dazu gehört es,                                                                                                    |
|     |                                                                                                    |                                                                          | betreuten Persone<br>Beziehungen aufzu<br>Fachperson achtet<br>Fachperson Betreu<br>betreuten Person,<br>die professionelle I<br>erkennt daraus ent<br>und bearbeitet die<br>Beziehungsgestaltu<br>Werte und Normer   | n. Ihr prof<br>Ibauen, zu<br>in ihrer Be<br>Jung richte<br>auf ihre Be<br>Beziehung<br>tstehende<br>se in geeig<br>ung regelm<br>n, die sich d                                           | estantet den Berursanitag<br>essionelles Handeln bed<br>halten, zu entwickeln ur<br>eziehungsgestaltung auf<br>it sich in der Gestaltung i<br>deürfnisse, ihre Lebensb<br>zu Menschen mit Unters<br>Themen von Macht und<br>netter Art. Die Fachperso<br>nässig hinsichtlich Qualit<br>auf die berufliche Bezieh                                                                                                    | auf der G<br>ingt eine<br>ad wenn e<br>ein stimm<br>hrer prof<br>lografie u<br>stützungs<br>Abhängig<br>n Betreu<br>ät und Sti<br>ung ausv                                                          | rundlage protessionelli<br>bewusste Beziehungs-g<br>erforderlich, diese auch<br>niges Mass von Nähe ur<br>essionellen Beziehung;<br>und ihre Lebenswelt aus<br>bedarf auch durch Ung<br>gkeit in der Betreuungs<br>ung reflektiert ihre prof<br>immigkeit der Beziehun<br>virken.                                                                                                    | er Bezief<br>estaltun<br>wieder a<br>nd Distar<br>auf die P<br>. Sie bea<br>leichheit<br>beziehun<br>essionel<br>g sowie     | nungen mit den<br>g. Dazu gehört es,<br>ru lösen. Die<br>ersönlichkeit der<br>chtet jederzeit, dass<br>bestimmt ist. Sie<br>g und thematisiert<br>ie<br>hinsichtlich eigener                                                                                                    |
|     | T Weitere Filter                                                                                                    | 7                                                                        | betreuten Persone<br>Beziehungen aufzu<br>Fachperson achtet<br>Fachperson Betreu<br>betreuten Person,<br>die professionelle t<br>erkennt daraus ent<br>und bearbeitet die<br>Beziehungsgestalt<br>Werte und Normer    | n. Ihr profi<br>ibauen, zu<br>in ihrer Be<br>ung richte<br>auf ihre Be<br>Beziehung<br>istehende<br>se in geeig<br>ung regelm<br>h, die sich i                                           | estaitet den berufsaitag<br>essionelles Handeln bed<br>halten, zu entwickeln ur<br>edürfnisse, ihre Lebensb<br>zu Menschen mit Unters<br>Themen von Macht und<br>neter Art. Die Fachperso<br>nässig hinsichtlich Qualit<br>auf die berufliche Bezieh                                                                                                    | auf der G<br>ingt eine<br>id wenn e<br>ein stimm<br>hrer prof<br>lografie u<br>tötzungs<br>Abhängig<br>n Betreu<br>ät und Sti<br>ung ausv                                                           | rundlage professionelle<br>bewusste Beziehungs-g<br>erforderlich, diese auch<br>riges Mass von Nähe un<br>essionellen Beziehung<br>wich dirre Lebenswelt aus<br>bedarf auch durch Ung<br>gkeit in der Betreuungsi<br>wirken.                                                                                                    | er Bezief<br>estaltun<br>wieder a<br>d Distar<br>auf die P<br>. Sie bea<br>leichheit<br>beziehur<br>essionel<br>g sowie l    | ungen mit den<br>g. Dazu gehört es,<br>tu lösen. Die<br>tz zu jeder Person. Die<br>ersönlichkeit der<br>chtet jederzeit, dass<br>bestimmt ist. Sie<br>g und thematisiert<br>ie<br>hinsichtlich eigener                                                                                                    |
|     | T Weitere Filter T<br>3 von 3 Leistungsziele                                                                                                    | r                                                                        | betreuten Persone<br>Beziehungen aufzu<br>Fachperson achtet<br>Fachperson Betreue<br>betreuten Person,<br>die professionelle te<br>erkennt daraus ent<br>und bearbeitet die<br>Beziehungsgestalt.<br>Werte und Normer | in ihrer Be<br>ung richte<br>auf ihre Be<br>Beziehung<br>Istehende<br>se in geeig<br>ung regelm<br>h, die sich i                                                                         | estaitet den berufsaitag<br>essionelles Handeln bed<br>halten, zu entwickeln ur<br>et sich in der Gestaltung auf<br>dürfnisse, ihre Lebensb<br>zu Menschen mit Unters<br>hemen von Macht und<br>neter Art. Die Fachperso<br>assig hinschlich Qualit<br>auf die berufliche Bezieh                                                                                                    | auf der G<br>ingt eine i<br>d wenn 4<br>ein stimm<br>hrer prof<br>lografie u<br>stützungs<br>Abhängig<br>n Betreu<br>it und Sti<br>ung ausv                                                         | rundlage professionelle<br>bewusste Beziehungs-g<br>erforderlich, diese auch<br>rigges Mass von Nähe un<br>essionellen Beziehung<br>und ihre Lebenswelt aus<br>bedarf auch durch Ung<br>keit in der Betreuungs<br>keit in der Betreuungs<br>keit in der Beziehun<br>virken.                                                                                                    | er Bezief<br>estaltun<br>wieder a<br>did Distar<br>auf die P.<br>. Sie bea<br>leichheit<br>beziehun<br>essionel<br>g sowie   | ungen mit den<br>g. Dazu gehört es,<br>tu lösen. Die<br>zu zu jeder Person. Die<br>ersönlichkeit der<br>chtet jederzeit, dass<br>besömmt ist. Sie<br>g und thematisiert<br>ie<br>hinsichtlich eigener                                                                                                    |
|     | ▼         Weitere Filter         ▼           3 von 3 Leistungsziele         Leistungsziele ▲                                                                                                    | <b>*</b> ]                                                               | betrauten Persone<br>Beziehungen aufzu<br>Fachperson achtet<br>Fachperson Betreu<br>betreuten Person,<br>die professionelle erkennt daraus ent<br>und bearbeitet die<br>Beziehungsestalt.<br>Werte und Normer         | n. Ihr profi<br>ibauen, zu<br>in ihrer Be<br>ung richte<br>auf ihre Be<br>Beziehung<br>istehende<br>se in geeig<br>n, die sich i                                                         | estaitet den berufusaitag<br>essionelles Handeln bed<br>halten, zu entwickein ur<br>zichnungsgestättung auf<br>edürfnisse, ihre Lebensb<br>edürfnisse, ihre Lebensb<br>edürfnisse, ihre Lebensb<br>etter Art. Die Eachperso<br>nässig hinsichtlich Qualit.<br>auf die berufliche Bezieh                                                                                                    | auf der G<br>ingt eine<br>d wenn i<br>ein stimm<br>hrer prof<br>lografie u<br>stützungs<br>Abhängig<br>n Betreu<br>it und St<br>ung ausv                                                            | rundlage professionelli<br>bewusste Beziehungs-<br>erforderlich, diese auch<br>ressionellen Beziehung<br>ressionellen Beziehung<br>die her Lebensweit aus<br>bedarf auch durch Ung<br>bedarf auch durch Ung<br>bedarf auch durch Ung<br>wirken.                                                                                                    | er Bezief<br>estaltun<br>wieder a<br>auf die P<br>. Sie bea<br>leichheit<br>ezziehun<br>essionel<br>g sowie                  | ungen mit den<br>g. Dazu gehört es,<br>tu lösen. Die<br>ersönlichkeit der<br>chet jederzeit, dass<br>bestimmt ist. Sie<br>g. und thematisiert<br>g. und thematisiert<br>einsichtlich eigener                                                                                                    |
| L   | Weitere Filter           3 von 3 Leistungsziele           Leistungsziela           a3.2 Die Fachperson           angemessene Nähe L                                                                   | P<br>Betreuu                                                             | betreuten Persone<br>Beziehungen aufzu<br>Fachperson achte<br>Jetreuten Person,<br>die professionelle t<br>erkennt daraus en<br>und bearbeitet die<br>Beziehungsgestalt.<br>Werte und Normer                          | in ihre profi<br>ibauen, zu<br>in ihrer Bi<br>uung richter<br>auf ihre Bi<br>Beziehung<br>isstehende<br>se in geeig<br>ing regelm<br>i, die sich i<br>sionellen i                        | estante den derufsanlag<br>seisonelles Andelen bed<br>halten, zugernunklich und<br>tich in der Gestaltung<br>eldurfnisse, ihre Lebenst<br>zu Menschen mit Unter<br>Themen von Macht und<br>zu Menschen mit Unter<br>Themen von Macht und<br>auf die berufliche Bezieh<br>Beziehung die jeweils                                                                                                    | auf der G<br>ingt eine<br>di wenn e<br>ein stimm<br>hrer prof<br>lografie u<br>stützungs<br>Abhängig<br>n Betreu<br>ät und St<br>ung ausv                                                           | rundlage professionelly<br>bewusste Beichenges-<br>erforderlich, diese auch<br>inges Mass von Nähe un<br>ges Mass von Nähe un<br>eind ihre Lebensveit auch<br>die Heterseungen<br>bedarf auch durch Ung<br>steelt in der Betreungen<br>gekeit in der Betreungen<br>gekeit der Betreungen<br>ung reflektiert ihre prof<br>minigkeit der Beziehun<br>virken.                                                                                                    | er Bezief<br>estaltun<br>wieder a<br>dd Distar<br>auf die P<br>. Sie bea<br>leichheit<br>eziehun<br>essionel<br>g sowie      | ungen mit den<br>g. Dazu gehört es,<br>nu lösen. Die<br>ersönlichkeit der<br>chreit jederzeit, dass<br>bestimmt ist. Sie<br>gund thematsiert<br>hinsichtlich eigener                                                                                                    |
| L L | Veitere Filter V<br>3 von 3 Leistungsziele<br>Leistungsziel A<br>32 Die Fachperson<br>angemessene Nähe L<br>a3.6 Die Fachperson                                                                       | Betreuu<br>und Dista<br>Betreuu<br>Macht u                               | betreuten Persone<br>Beziehungen aufzu<br>Fachperson achte<br>Jeden von Stene<br>betreuten Person,<br>die professionelle t<br>erkennt daraus em<br>und bearbeitet die<br>Beziehungsgestalt,<br>Werte und Normer       | in ihr profi<br>ibauen, zu<br>in ihrer Be<br>uung richte<br>auf ihre Be<br>Beziehung<br>ststehende<br>se in geeig<br>ang regeler<br>, die sich i<br>ssionellen I<br>ssionelle B          | esainte den Berufsanlag<br>essiontelles kandelen bed<br>zichnungegestatung auf<br>edurfinses, ihre Lebensb<br>edurfinses, ihre Lebensb<br>edurfinses, ihre Lebensb<br>zu Menschen mit Unter<br>Themen von Macht und<br>zu Menschen mit Unter<br>Themen von Macht und<br>essister Art. Die Fachperso<br>sassig hinsichtlich Qualit<br>auf die berufliche Bezieh<br>Beziehung die jeweils<br>eizehung im Bewusstsei<br>ereihanze, (33)        | auf der G<br>ingt eine<br>di wenn e<br>ein stimn<br>hrer prof<br>lografie u<br>stützungs<br>Abhängig<br>n Betreu<br>it und Sti<br>ung ausw<br>Statt<br>O O                                          | nundage professionelle<br>bewusste Beichenges<br>erforderlich, diese auch<br>sessionalten Beichung<br>nich hre Lebensweit aus<br>bedarf auch durch Ung<br>keit in der Betreuung<br>keit in der Betreutine<br>genetischer der Betreu<br>keit in der Betreu<br>genetischer der Betreu<br>genetischer der Betreu<br>sie beichen<br>genetischer der Betreu<br>sie beichen<br>genetischer der Betreu<br>sie beiter<br>sie beiter<br>si | er Bezief<br>estaltun<br>wieder z<br>auf Distar<br>auf die P<br>. Sie bea<br>leichheit<br>beziehun<br>essioneil<br>g sowie i | ungen mit den<br>g. Dazu gehört es,<br>nu lösen. Die<br>ersönlichkeit der<br>chetel jederzeit, dass<br>bestimmt ist. Sie<br>gund thematisiert<br>ie<br>ninsichtlich eigener                                                                                                    |
|     | Weitere Filter      Weitere Filter      Weitere Filter      Van 3 Leistungszleik     Leistungszleik     A3 2 Die Fachgerson     a3,6 Die Fachgerson     a3,7 Die Fachgerson     professionelle Bezief | Betreuu<br>und Dista<br>Betreuu<br>Macht u<br>Betreuu<br>uung bev        | betreuten Persone<br>Beziehungen aufzu<br>Fachperson achter<br>Jachperson achter<br>die professionelle t<br>erkennt daraus en<br>und bearbeitet die<br>Beziehungsgestalt.<br>Werte und Normer                         | in ihrer Br<br>bauen, zu<br>in ihrer Br<br>Beziehung<br>stehende<br>se in geeig<br>ang regelin<br>n, die sich i<br>ssionellen<br>ssionelle B<br>etreuungs<br>g der eiger<br>für alle Be  | esainte den Berufsanlag<br>essiontelles Anadein bed<br>halten, zuernendeknin<br>tick och in der Gestaltung<br>etudinfusse, ihre Lebenski<br>etudinfusse, ihre Lebenski<br>zu Menschen mit Unter<br>Themen von Macht und<br>zu Menschen mit Unter<br>Themen von Macht und<br>auf die berufliche Bezieh<br>Beziehung die jeweils<br>keinehung im Bewusstsei<br>verhähtnis. (5/3)<br>nen Befindlichkeit auf die<br>teiligten förderlich um. (1 | auf der G<br>ingt eine stimm<br>hrer profo<br>lografie u<br>stützungs<br>Abhängig<br>n Betreu<br>it und Sti<br>ung ausw<br>Statu<br>G<br>(a)<br>(c)<br>(c)<br>(c)<br>(c)<br>(c)<br>(c)<br>(c)<br>(c | rundlage professionelle<br>bewusste Beichenges,<br>erforderlich, diese auch<br>geschasste weiter eine eine<br>nicht het Lebensveit zuweit<br>bedarf auch durch ting<br>steat in der Betreuunge<br>steat in der Betreuung<br>gesett in der Betreuung<br>gestett der Betreuung<br>ung reflektiert Hine prof<br>minigkeit der Betreuung<br>ung reflektiert Hine prof<br>minigkeit der Betreuung<br>steat der Betreuung<br>steat der Betreut<br>steat der Betreut<br>steat der Betreut<br>st                                                                                                    | rr Bezief<br>estaltun<br>wieder z<br>d Distar<br>auf die P<br>leichheit<br>seziehur<br>seziehur<br>g sowief                  | ungen mit den<br>g. Dazu gehört es,<br>u lösen. Die<br>ersönlichkeit der<br>chreit jederzeit, dass<br>bestimmt ist. Sie<br>gund thematisiert<br>gund thematisiert<br>einsichtlich eigener<br>Einsichtlich eigener<br>Einsi                                                                    |
|     | Weitere Filter      Weitere Filter      Weitere Filter      Von 3 Leistungszleia     Leistungszleia     a3 2 Die Fachperson     der Problematik von     professionelle Bezief                         | Betreuu<br>und Dista<br>Betreuu<br>Macht u<br>Betreuu<br>nung bev        | betreuten Persone<br>Beziehungen aufzu<br>Fachperson achter<br>Jachperson Betreu<br>betreuten Person,<br>die professionelle L<br>erkennt daraus en<br>und bearbeitet die<br>Beziehungsgestalt.<br>Werte und Normer    | in ihrer Be<br>bauen, zu<br>in ihrer Be<br>Beziehung<br>istehende<br>se in geeig<br>ang regelin<br>n, die sich i<br>ssionellen<br>ssionelle Be<br>treuungs<br>g der eigen<br>für alle Be | esainte den Bertränklig<br>essintelle sindelen bed<br>halten, zu entwicklein<br>et dich in der Gesatzlung<br>etdorfinsen, ihre Lebensk<br>etdorfinsen, ihre Lebensk<br>zu Menschen mit Unter<br>Themen von Macht und<br>zu Menschen mit Unter<br>Themen von Macht und<br>auf die berufliche Bezieh<br>Beztehung die jeweils<br>kosiehung im Bewasstsei<br>werhältnis. (K3)<br>ene Befredlichkeit auf die<br>teiligten förderlich um. (1     | Statt                                                                                                    | rundlage professionelle<br>bewusste Beichenge-<br>erforderlich, diese auch<br>esschierte inn Beziehleng<br>esschierte inn Beziehleng<br>bedarf auch durch lung<br>sheit in der Betresungen<br>gehetten der Betresungen<br>gehetten der Betresungen<br>gehetten der Betresungen<br>steren der Betresungen<br>gehetten der Betresungen<br>gehetten der Betresungen<br>steren der Betresungen<br>gehetten der Betresungen<br>gehett                                                                                                    | rr Bezief<br>estaltun<br>wieder z<br>d Distar<br>auf die P<br>leichheit<br>seziehur<br>g sowie i<br>g sowie i                | ungen mit den<br>(), Daw gehörte<br>wi lösen, Die<br>wi jösen, Die<br>wi jösen, Die<br>wi jösen, Die<br>wi jösen, Die<br>wi jösen, Die<br>wit jösen, Die<br>wit |

Befindet sich der Praxisauftrag im Status «In Arbeit», scrollen Sie im Reiter «Auftrag formulieren» ganz nach unten. Dann klicken Sie den Button «Zurück zur Vorbereitung» an.

| 🝸 Weitere F     | Filter 🔻                                 | Q Suchen                                                    |
|-----------------|------------------------------------------|-------------------------------------------------------------|
| 2 von 2 Leistun | gszielen                                 | \$                                                          |
| Leistungsziel   | <b>A</b>                                 |                                                             |
| a5.1 Die Fach   | person Betreuung begleitet die Bewältig  | ung von alltäglichen Konflikten lösungsorientiert. (K3)     |
| a5.3 Die Fach   | person Betreuung bewahrt in Konfliktsiti | uationen Ruhe und begegnet den Beteiligten empathisch. (K3) |
|                 |                                          |                                                             |

Ist der Praxisauftrag im Status «Vorbereiten» können Sie die gewünschten Änderungen am Auftrag vornehmen oder den Praxisauftrag unter den Aktionen löschen, wie unter Punkt 7 beschrieben.

Wird der Praxisauftrag nicht gelöscht, bleiben alle bisherigen Ergebnisse (Dokumentation, Antwort auf Reflexionsfragen, etc.) erhalten. Diese sind nur nicht in jedem Status sichtbar. Bitte beachten Sie, dass sowohl die Lernenden als auch die Berufsbildenden alle vom Prozess vorgesehen Schritte wiederholen müssen, um den Praxisauftrag wieder abzuschliessen.

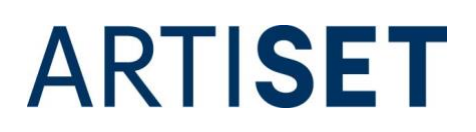

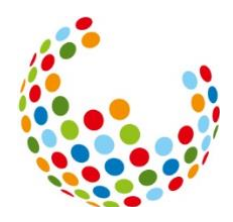

### 9. Im Praxisauftrag werden unter dem Reiter «Vorwissen aktivieren» keine Smileys angezeigt. Warum ist das so?

Nicht alle Internetbrowser können heute noch Bilder anzeigen. Der Internetexplorer beispielsweise ist veraltet und zeigt Bilder und Videos nicht an. Wählen Sie einen anderen Browser (beispielsweise Chrome oder Firefox) um sich bei time2learn anzumelden.

#### 10. Meine lernende Person möchte in der Dokumentation des Praxisauftrags Fotos und/oder Videos der Kinder/betreuten Personen hochladen. Unsere betriebsinternen Datenschutzrichtlinien lassen dies aber nicht zu. Gibt es Tipps und Tricks zu diesem Thema?

Verbieten die internen Datenschutzrichtlinien das Fotografieren oder Filmen von Kindern/betreuten Personen mit dem eigenen Handy, kann die Anschaffung einer Betriebskamera eine Lösung sein.

Ebenfalls ist es ratsam, die Eltern/gesetzlichen Vertretungen darüber zu informieren, dass zu Ausbildungszwecken Fotos und Videos gemacht werden und das schriftliche Einverständnis der Eltern/gesetzlichen Vertretungen einzuholen.

Sind die Gesichter der Kinder/betreuten Personen zu sehen, können diese mit einer Weichzeichnung oder einem Smiley zensiert werden. Sehen Sie davon ab, in Dokumentationen den Vor- und Nachnamen der beteiligten Kinder/betreuten Personen zu nennen.

Bitte beachten Sie, dass die Ausbildungsplattform time2learn der europäischen Datenschutz-Grundverordnung (DS-GVO) und dem Schweizer Datenschutzgesetzes (CH-DSG) unterliegt. Die Datenschutzerklärung von time2learn finden Sie <u>hier</u>.

### 11. Meine lernende Person kann in der Dokumentation nicht mehr als ein Dokument hochladen. Woran liegt das?

Im Praxisauftrag können bis zu 10 Dokumente hochgeladen werden. Dafür wählt die lernende Person unter «Datei wählen» alle Dokumente gleichzeitig aus, die sie im Praxisauftrag hinterlegen möchte und klickt danach auf «öffnen».

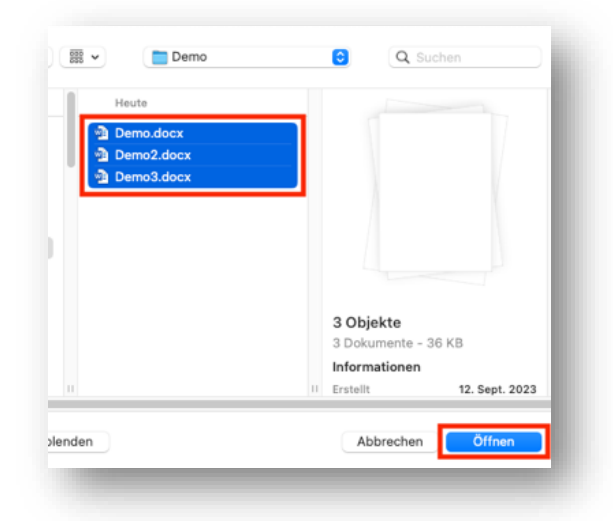

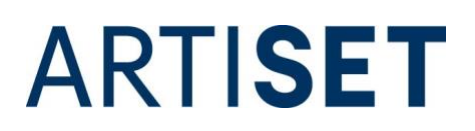

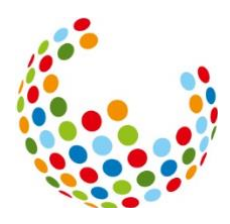

## 12. Ich habe die Reflexionsfragen definiert und bekomme eine Fehlermeldung. Wie kann ich die Reflexionsfragen speichern?

Nach der Dokumentation sollen die Lernenden das erworbene Wissen durch die Beantwortung von Reflexionsfragen vertiefen. SAVOIRSOCIAL sieht dabei vor, dass **insgesamt nicht weniger** als zwei und nicht mehr als drei Reflexionsfragen schriftlich beantwortet werden. Haben Sie zwei bis drei Fragen angekreuzt, klicken Sie «Reflexionsfragen definiert» an und speichern zum Schluss ab.

| Auftrag formulieren                                    | Vorwissen aktivieren Vorwissen aktivieren Umsetzung beurteilen                                                                                                    |
|--------------------------------------------------------|----------------------------------------------------------------------------------------------------|
| Eigenes Verhalten                                      | Wie habe ich mich während dem Auftrag gefühlt? Welche Überlegungen habe ich mir in der Situation gemacht? Wie beurteile ich mein Handeln im Rückblick? Was war für mich hilfreich? Was war störend?                                                                                  |
| Falls eine Planung im<br>Arbeitsauftrag verlangt wurde | Vie hat sich meine Planung bewährt? Vierum bin ich von meiner Planung abgewichen? Hat sich mein Abweichen bewährt? Wenn ja, warum? Wenn nein, warum nicht?                                                                                                    |
| Alternative<br>Handlungsmöglichkeiten                  | Weiche Vorgehensweisen wären auch möglich gewesen?           Was würde ich das nächste Mal anders machen?           Was würde ich das nächste Mal genauso machen?                                                                                                    |
| Einschätzung des<br>Praxisauftrages als Ganzes         | Wie gelang mir die Umsetzung des Praxisauftrages?           Womit bin ich zufrieden?           Wo brauche ich zukünftig noch Unterstützung?           Welche Erwartungen habe ich (noch) nicht erfüllt?                                                                              |
| ab 2./3. Lehrjahr                                      | Wie beurteile ich mein Handeln im Rückblick fachlich?     Was verstehe ich jetzt nach meiner Auseinandersetzung mit diesem Thema (oder dieser Kompetenz) besser?     Wie beurteile ich meine transversalen Kompetenzen?     Weichen Theorie-/Praxistransfer konnte ich jetzt machen? |
| Spezifische Frage                                      |                                                                                                    |
|                                                        | A Baflaviansfratan definiert                                                                                                    |

### 13. Bei einigen Zielen in der Leistungszieltabelle kann der Status nicht auf «erfüllt» gesetzt werden, sondern nur auf «bearbeitet». Woran liegt das?

Die Leistungsziele der transversalen Handlungskompetenzen (A-Kompetenzen) können in der Leistungszieltabelle auf «offen» und «bearbeitet» gesetzt werden. Bei allen anderen Leistungszielen (B bis E-Kompetenzen) erscheint der Status «bearbeitet» nicht zur Auswahl. Das liegt daran, dass die transversalen Handlungskompetenzen laut SAVOIRSOCIAL über alle Lehrjahre immer wieder geübt und gefestigt werden sollen. Diese Kompetenzen sollen also über die gesamte Lehrdauer «reifen». Aus diesem Grund können diese in den ersten Lehrjahren nur als «bearbeitet» angegeben werden. Erst ab dem letzten Lehrjahr können diese dann «erfüllt» werden.

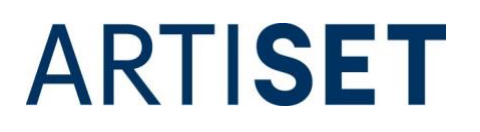

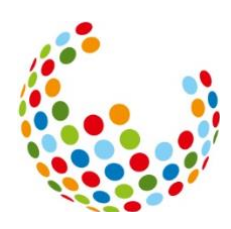

| ĸ  | a5.5 | Die Fachperson Betreuung schätzt die eigenen<br>Grenzen im Konfliktfall ein und zieht bei Bedarf<br>Unterstützung hinzu.                                       | 🖌 Erfüllt       | a5 An der Bewältigung von<br>Konflikten mitarbeiten                        | 2         | * |
|----|------|----------------------------------------------------------------------------------------------------|-----------------|----------------------------------------------------------------------------|-----------|---|
| к. | b2.1 | Die Fachperson Betreuung setzt einen<br>rhythmisierten Tagesablauf, der adäquate<br>Rituale miteinschliesst, um.                                               | 🖌 Erfüllt       | b2 Den Tagesablauf mit den<br>betreuten Personen<br>strukturiert gestalten | ~         |   |
|    | b2.2 | Die Fachperson Betreuung nimmt Bedürfnisse<br>und das aktuelle Befinden der einzelnen<br>betreuten Personen wahr und passt die<br>Unterstützung dem Bedarf an. | 🛞 Nicht erfüllt | b2 Den Tagesablauf mit den<br>betreuten Personen<br>strukturiert gestalten | $\otimes$ |   |
| ĸ  | b2.3 | Die Fachperson Betreuung stärkt die betreuten<br>Personen, den Tagesablauf möglichst<br>selbstverantwortlich und selbstständig zu<br>gestalten.                | Offen           | b2 Den Tagesablauf mit den<br>betreuten Personen<br>strukturiert gestalten | 0         |   |

#### 14. Können Leistungsziele mehr als einmal in einem Praxisauftrag bearbeiten werden?

Prinzipiell können alle Leistungsziele beliebig oft in einem Praxisauftrag bearbeitet werden. In der Leistungszieltabelle ist immer der aktuelle Status des jeweiligen Leistungsziels sichtbar. Ist ein Leistungsziel im ersten Semester schon erreicht worden und wird im selben Semester ein weiteres Mal bearbeitet, ist der aktuelle Status «offen» und wird dementsprechend in der Leistungszieltabelle angezeigt.

In der Detailansicht der einzelnen Leistungsziele können Sie die Historie nachverfolgen. Dazu klicken Sie in der Leistungszieltabelle entweder auf das Leistungsziel oder wählen bei der Statusänderung die Auswahl «Zu Details wechseln» an.

| Die Fachperson Betreuung stärkt die betreuten Personen, den Tagesablauf möglichst selbstverantwortlich und selbstständig zu gestalten. |              |          |                |             |                                                            |                      |  |  |
|----------------------------------------------------------------------------------------------------|--------------|----------|----------------|-------------|------------------------------------------------------------|----------------------|--|--|
|                                                                                                    | Art          |          | Leistungsziel  |             |                                                            |                      |  |  |
|                                                                                                    | Vorgesehene  | Lernorte | Betrieb        |             |                                                            |                      |  |  |
|                                                                                                    | Statusänderu | ingen    |                |             |                                                            |                      |  |  |
|                                                                                                    | Datum        | Status   | Arbeitsbereich | Semester    | Tätigkeiten                                                |                      |  |  |
| С                                                                                                    | 30.08.2021   | Offen    |                | 1. Semester | Dieses Leistungziel muss not<br>werden, da                 | ch einmal angeschaut |  |  |
| ~                                                                                                    | 30.08.2021   | Erfüllt  |                | 1. Semester | Leo hat das Leistungziel in der Praxis gut umgesetz<br>hat |                      |  |  |
|                                                                                                    |              |          |                |             | Löschen                                                    | Neue Statusänderung  |  |  |

### 15. Im Bildungsbericht sind die Punkte 6.1 bis 6.3 für die Berufsbildenden nicht einsehbar, die die lernende Person ausgefüllt hat. Ist das ein technischer Fehler?

Die Punkte 6.1 bis 6.3 stellen den Semesterrückblick der lernenden Person dar, der dieser als Vorbereitung auf das Qualifikationsgespräch dient und somit bis zum Gespräch «vertraulich» ist. Der Semesterrückblick ist kein offizieller Teil des Bildungsberichts und muss auch dem Berufsbildungsamt nicht vorgelegt werden. Da der Semesterrückblick nicht offiziell abgelegt werden soll, erscheinen die Punkte 6.1 bis 6.3 nur auf dem PDF der lernenden Person, nicht aber auf dem der Berufsbildenden. Ziel ist, die Selbstständigkeit und Selbstwirksamkeit der Lernenden zu trainieren.

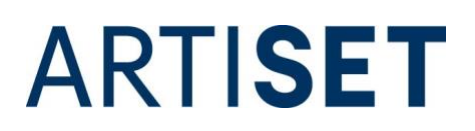

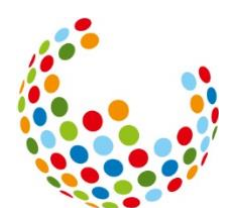

### 16. Wie kann ich steuern, in welchem Bildungsbericht ein Praxisauftrag angezeigt wird?

Wenn Sie einen Praxisauftrag vorbereiten, können Sie im Feld «Semester» das Semester auswählen, in dem der Praxisauftrag im Bildungsbericht angezeigt werden soll.

| 0 | Status                               | Vorbereiten                                 |  |  |  |  |  |
|---|--------------------------------------|---------------------------------------------|--|--|--|--|--|
|   | Zuweisung                            |                                             |  |  |  |  |  |
|   | Zugewiesen am                        | Dienstag, 12. September 2023                |  |  |  |  |  |
|   | Zugewiesen durch                     | Präulein Kibesuisse                         |  |  |  |  |  |
|   | Semester                             | 3                                           |  |  |  |  |  |
|   | Dokumentation abgeschlossen          | Semester                                    |  |  |  |  |  |
|   | Reflexion fertig                     | 1                                           |  |  |  |  |  |
|   | Besprechungstermin                   | 2                                           |  |  |  |  |  |
|   | Verantwortliche/r<br>Ausbildner/in * | ✓ 3                                         |  |  |  |  |  |
|   | Stellvertreter/in                    | 4                                           |  |  |  |  |  |
|   |                                      | 5                                           |  |  |  |  |  |
|   | Katalog                              | 6                                           |  |  |  |  |  |
|   | Handlungskompetenz                   | a3 - Professionelle Beziehungen gestalten Q |  |  |  |  |  |

### 17. Die lernende Person wiederholt ein Lehrjahr. Wie gehe ich vor?

Bei einer Lehrjahrwiederholung haben Sie zwei Möglichkeiten:

- 1. (NICHT empfohlen) Sie löschen das Profil der lernenden Person und eröffnen ein neues Profil mit dem aktuellen Eintrittsjahr. Damit gehen alle bisher gemachten Arbeiten (Praxisaufträge, Bildungsberichte, etc.) verloren.
- 2. (Empfohlen) Sie behalten alle bisher erledigten Aufträge und bauen auf bereits erworbene Kompetenzen auf. Damit Ihnen time2learn aber immer das richtige Semester anzeigt, müssen Sie in den Stammdaten der lernenden Person Veränderungen vornehmen. Dafür gehen Sie folgendermassen vor:

|   | Hier können Sie zusätzliche Lizenzen bestellen. Die neu bestellten Lizenzen werden ihnen sofort<br>aufgeschaftet und Sie erhalten danach eine Bestätigung ihner Lizenzbestellung per E-Mail. Die<br>aktuellen Lizenzpreise finden Sie auf der time2learn-Homepage. |        |               |  |  |  |
|---|----------------------------------------------------------------------------------------------------|--------|---------------|--|--|--|
|   | Anbieter                                                                                                    | SAVOIR | SOCIAL        |  |  |  |
|   | Eintrittsjahr *                                                                                                    | 2023   | <u>,</u>      |  |  |  |
| 0 | Lizenzgruppe *                                                                                                    | •      | Eintrittsjahr |  |  |  |
| 0 | Ausbildungsmodell *                                                                                                    |        | 2025          |  |  |  |
| 0 | Edition *                                                                                                    |        | 2024          |  |  |  |
|   | Anzahl *                                                                                                    | ~      | 2023          |  |  |  |
|   | Bemerkungen zur Bestellung                                                                                                    |        | 2022          |  |  |  |
|   |                                                                                                    |        | 2021          |  |  |  |
|   | Lizenzbestimmungen *                                                                                                    |        | 2020          |  |  |  |
|   |                                                                                                    |        | 2019          |  |  |  |

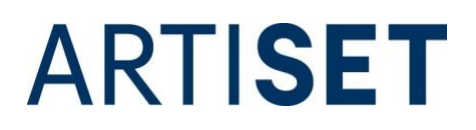

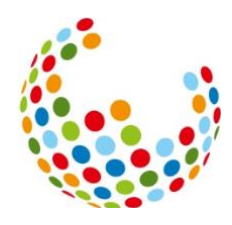

Als erstes benötigen Sie eine weitere Lizenz mit dem neuen Eintrittsjahr (ursprüngliches Eintrittsjahr + 1). Wenn Sie diese bestellt haben, gehen Sie in die Stammdaten der lernenden Person und setzen das Eintrittsjahr, das Datum "Eintritt" und das Datum "Austritt" entsprechend neu.

|   | Beruf *                | Fachfrau/-mann Betreuung EFZ / Kinder     | ▼ |
|---|------------------------|-------------------------------------------|---|
| 0 | Ausbildungsmodell *    | Berufslehre                               | ▼ |
| 0 | Edition *              | Standard                                  | ▼ |
| 0 | Leistungszielkatalog * | Bildungsplan Fachfrau/-mann Betreuung EFZ | ▼ |
|   | Sprachregion *         | Deutsch                                   | ▼ |
|   | Lehrvertragsnummer *   | 000111                                    |   |
|   | Eintrittsjahr *        | 2022                                      | • |
|   | Eintritt               | 01.08.2022                                |   |
|   | Austritt               | 31.07.2025                                |   |
| 0 | Kommentar              | Kommentar                                 |   |
|   |                        |                                           |   |

Anschliessend müssen Sie Veränderungen bei den Bildungsberichten vornehmen. Speichern Sie die bisherigen Bildungsberichte als PDF auf Ihrem Server ab. Melden Sie dem Support auf <u>time2learn@kibesuisse.ch</u>, welche Bildungsberichte sich wiederholen werden und darum angepasst werden müssen. Das ist wichtig, da Sie für jedes Semester nur einen Bildungsbericht eröffnen können, in den automatisch alle Aufträge übertragen werden. Der Support gibt Ihnen einen neuen Bildungsbericht für das jeweilige Semester dann wieder zur Bearbeitung frei. Wechseln Sie danach beim Feld «BB-ID (Semester)» von der ursprünglichen BB-ID zu «Intern».

|                 | 2. Semester: Leo Kibesuisse           |          |                  |  |  |  |  |
|-----------------|---------------------------------------|----------|------------------|--|--|--|--|
|                 | Bildungsbericht *                     | 2. Sem   | ester            |  |  |  |  |
| Lernende Person |                                       | Θ.       | zo Kibesuisse    |  |  |  |  |
|                 | BB-ID (Semester) *                    | intern   |                  |  |  |  |  |
|                 | Praxisbildner *                       | •        | BB-ID (Semester) |  |  |  |  |
|                 | Stellvertreter                        |          | 881              |  |  |  |  |
| 0               | Lehrbetrieb                           | <u> </u> | 882              |  |  |  |  |
|                 | Besprechungsdatum *                   | <u> </u> | 883              |  |  |  |  |
| 0               | Status *                              |          | BB4              |  |  |  |  |
|                 |                                       |          | BBS              |  |  |  |  |
|                 |                                       |          | BB6              |  |  |  |  |
| 023 Sv          | wiss Learning Hub AG   time2learn 13. |          | BB5<br>BB6       |  |  |  |  |

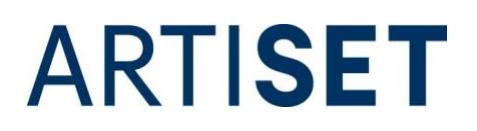

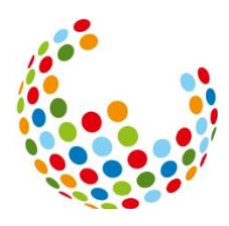

Die Schulnoten müssen von der lernenden Person gelöscht und im Laufe des wiederholten Semesters neu eingetragen werden. Möchten Sie die alten Noten behalten, können Sie diese vor dem Löschen exportieren. Dafür klicken Sie in den Funktionen auf «Schulnoten exportieren».

| coc | КРІТ     | STAMMDATEN •      | AUSBILDUNG 🔻          | QUALI       | FIKATION 🔻    | DOKUMENTE | • | LERNDOKUMENTATION -     | 0   |
|-----|----------|-------------------|-----------------------|-------------|---------------|-----------|---|-------------------------|-----|
| ¢.  | Noten E  | Berufsfachschule  | Leo Kibesuisse        |             |               |           |   |                         |     |
|     | Note     | n Berufsfach      | schule: Leo Kibe      | suisse      |               |           |   |                         | Ę   |
| [-] | Semest   | er 1              |                       |             |               |           | 1 | Funktionen              |     |
|     | Fach     |                   |                       | Art         | Prüfungsnoter |           | Ľ | Schulnoten exportieren  |     |
|     | HKB a: / | Anwenden von tran | sversalen Kompetenzen | Pflichtfach | 4.5 5.0       | 3.0 4.5   | ē | Seite drucken           |     |
|     | Allgeme  | einbildung        |                       | Pflichtfach | 4.3 5.0       | 3.5 4.0   | + | Zu Favoriten hinzufügen |     |
|     | Sport    |                   |                       | Pflichtfach | 6.0 5.5       | 6.0 6.0   | _ | (5.9)                   | 6.0 |

Danach sind Sie für die Lehrjahrwiederholung bereit und können alle Schritte wie gewohnt ausführen.

### 18. Die lernende Person bricht die Ausbildung ab. Was mache ich mit dem Profil der lernenden Person?

Es ist empfehlenswert, das Profil der lernenden Person nicht zu löschen, sondern auf «inaktiv» zu setzen.

|                        | . Crundinformationan        |   |
|------------------------|-----------------------------|---|
|                        | Grundinformationen          | : |
| 🗞 Übersicht            | Lisa Kibesuisse             |   |
| 🚦 Grundinformationen 🖉 |                             |   |
|                        | Foto wählen Löschen         |   |
|                        | (-) Benutzerprofil          |   |
|                        | Profilstatus                | × |
|                        | Benutzername * Profilstatus |   |
|                        | Passwort * Inaktiv          |   |
|                        | Parquert hastifican t       |   |

Haben Sie das Profil auf «inaktiv» gestellt, kann sich die lernende Person nicht mehr einloggen. Dem Betrieb bleiben die Daten (Praxisauftrag, Leistungszieltabelle, etc.) aber erhalten und können bei Bedarf eingesehen werden, was beispielsweise bei einem Streitfall wichtig sein kann.

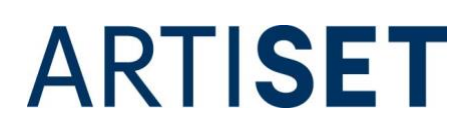

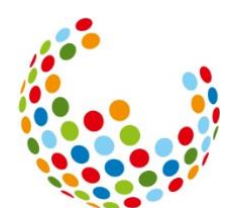

# 19. Die lernende Person hat die Ausbildung abgebrochen und führt diese in einem anderen Betrieb weiter, der ebenfalls mit time2learn arbeitet. Kann das Profil an den neuen Betrieb weitergegeben werden?

Ein bestehendes Profil kann einer anderen Institution übertragen werden. Das ermöglicht dem neuen Ausbildungsbetrieb an bisherige Erfolge anzuknüpfen, was den Ausbildungsprozess nach einem Wechsel erheblich erleichtert.

Um den Wechsel vornehmen zu können, benötigt der Support eine schriftliche Einverständniserklärung des Betriebs, der das Profil ursprünglich eröffnet hat. Ausserdem muss die lernende Person, der die Daten gehören ebenfalls das schriftliche Einverständnis für den Wechsel geben. Zu diesem Zweck haben kibesuisse und ARTISET zwei Musterdokumente erstellt, die die betroffenen Personen ausfüllen können. Diese können Sie <u>hier</u> herunterladen und an <u>time2learn@kibesuisse.ch</u> oder <u>time2learn@artiset.ch</u> senden. Sobald die Dokumente ausgefüllt und unterschrieben vorliegen, kann der Wechsel des Profils vorgenommen werden. Der alte Ausbildungsbetrieb hat nach dem Wechsel keinen Zugriff mehr auf das Profil der lernenden Person.

Die Verbände kibesuisse und ARTISET haben keinerlei Kontrollfunktion bezüglich der Einhaltung des Datenschutzes zwischen den Trägerschaften und übernehmen dafür keine Haftung.

#### 20. Ich habe eine berufsbildende Person/eine lernende Person innerhalb meiner Firma in eine andere Niederlassung verschoben. Warum kann die berufsbildende Person immer noch auf den Bildungsplan der lernenden Person zugreifen, obwohl sie nicht mehr in der gleichen Niederlassung sind?

Eine berufsbildende Person, die einmal mit einem Profil einer lernenden Person verknüpft wurde, hat weiterhin Einsichts- und Bearbeitungsrecht in das Profil der lernenden Person, auch wenn die berufsbildende Person oder die lernende Person die Niederlassung wechselt. Verknüpfungen entstehen beispielweise durch die Zuteilung von Praxisaufträgen, Erstellen von Bildungsberichten oder durch die Zuweisung über die Funktion «Stellvertretung».

Um die Verknüpfung dauerhaft zu entfernen, löschen Sie das Profil der berufsbildenden Person und erstellen es anschliessend neu. Löschen Sie auf keinen Fall das Profil der Iernenden Person, da andernfalls alle Praxisaufträge, Bildungsberichte und sonstige Einträge verloren gehen. Wird das Profil einer berufsbildenden Person gelöscht, gehen bei den Iernenden Personen keine Daten verloren.

## 21. Ich werde bei der Arbeit auf time2learn immer wieder automatisch ausgeloggt oder erhalte die Mitteilung, dass ich keine Zugriffsrechte auf eine Seite habe, obwohl ich diese vorher immer hatte. Woran liegt das?

Dieses Verhalten tritt auf, wenn Sie mit einer älteren Version des Safari Browsers arbeiten. Aktualisieren Sie den Safari Browser auf eine aktuelle Version (17.4) oder arbeiten Sie mit einem anderen Browser wie Chrome oder Firefox.